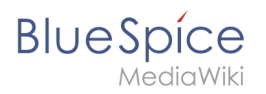

# Contents

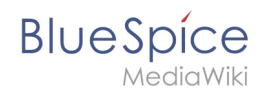

# Search field (Tag search)

**TagSearch** allows the integration of a configurable search field in content pages. This search field relies on BlueSpiceExtendedSearch.

## Contents

| 1 Inserting the tag       | 3   |
|---------------------------|-----|
| 2 Look and feel           | 4   |
| 2.1 Standard search field | 4   |
| 2.2 Customized style      | . 4 |

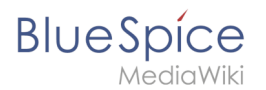

## Inserting the tag

The tag <bs:tagsearch /> can be inserted and configured directly in visual editing mode.

Go to *Insert > Magic word* in the VisualEditor menu. Select tagsearch from the dialog and click done. This opens the configuration options dialog on the page.

| ype to search |                                                                  |  |
|---------------|------------------------------------------------------------------|--|
|               | X TagSearch Insert                                               |  |
|               | Creates a search input field that searches in specified contexts |  |
|               | Placeholder ① Type to search                                     |  |
|               | Type                                                             |  |
|               | Namespace(s)   Namespace1 Namespace2                             |  |
|               | Category(-ies)   Category1 Category2                             |  |
|               | Search operator ① AND ~                                          |  |
|               |                                                                  |  |

| Parameter   | Display<br>name    | Description                                                                                                    |
|-------------|--------------------|----------------------------------------------------------------------------------------------------|
| placeholder | Placeholder        | Text to be shown in the search field when nothing is typed in                                                                                                    |
| type        | Туре               | List of types of search entities to search. By default search entities availble<br>are: <i>wikipage, specialpages, repofile</i> (internal files), <i>externalfile, socialentity</i> .<br>Multiple values can be entered separated by pipe ( ) - "wikipage repofile"                                                           |
|             |                    | <b>Note:</b> If a particular namespace is selected, then type "repofile" returns uploaded files that have the associated namespace prefix.                                                                                                    |
| namespace   | Namespace<br>(s)   | List of namespaces in which to search. Namespaces can be entered by using<br>their IDs or names, separated by a pipe ( ). IDs and names cannot be mixed.<br>Correct entries are: "1 6 8", "Help QM", while invalid is "1 QM".<br>To search in the main namespace, use an empty space as value (e.<br>g., " " or "  Template") |
| category    | Category(-<br>ies) | List of categories in which to search. MutItiple categories must be separated by a pipe ( ) - "Cat1 Cat2"                                                                                                    |
|             |                    | Applies only to categories. Operator "AND" will only find results that are in all of the given categories, while operator "OR" will show results in any of                                                                                                    |

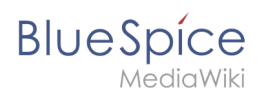

| Parameter | Display<br>name    | Description           |
|-----------|--------------------|-----------------------|
| operator  | Search<br>operator | the given categories. |

Look and feel

#### Standard search field

| Q tes                                       | ⊗ |
|---------------------------------------------|---|
| MSSidebar <b>Test</b>                       |   |
| test page                                   |   |
| Test.bpmn                                   |   |
| QA FullFeatureChecklist/minor/ <b>Tes</b> t | 1 |
| • Create page "Tes"                         |   |
| Q Search full text                          |   |
| standard search field                       |   |

### **Customized style**

Der Stil des Suchfelds kann über CSS angepasst werden.

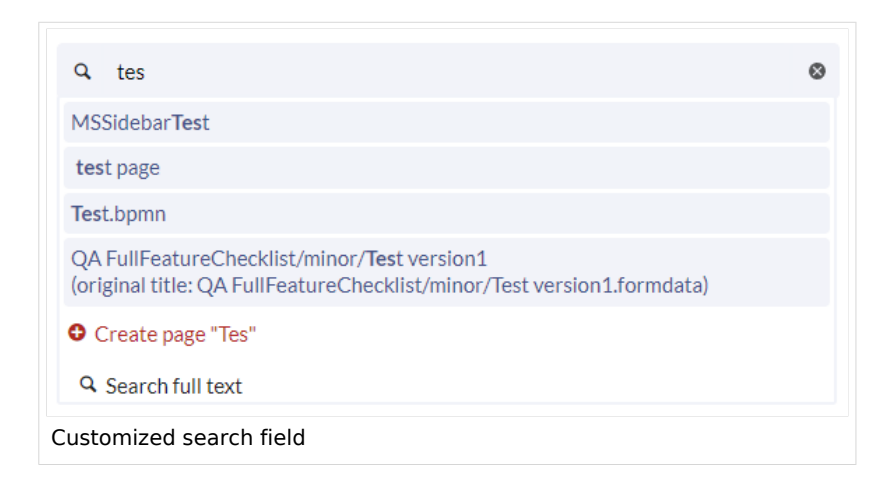

Copy the following css-instructions to MediaWiki:Common.css:""

/\*Tagsearch \*/ .bs-tagsearch-cnt .bs-tagsearch-form .btn {

#### Search field (Tag search)

```
BlueSpíce
```

```
height: 40px;
    border-radius: 5px 0 0 5px;
    background-color:#f1f3f9;
    border-color: #f1f3f9;
    padding-left:10px
}
.bs-tagsearch-cnt .bs-tagsearch-form {
    min-width: 180px;
    max-width: 650px;
    margin: 0 auto;
    position: relative;
    align-items: stretch;
    width: 570px;
}
.bs-tagsearch-cnt .bs-extendedsearch-searchbar-wrapper {
    display: table;
    width: 570px;
    background-color: #f1f3f9!important;
    border-radius: 0 5px 5px 0;
    border-color: #f1f3f9;
}
.bs-tagsearch-cnt .bs-tagsearch-form input
   Ł
    height: 40px;
    width:100%;
    font-size: lem;
    background-color: #f1f3f9!important;
    border-radius: 0 5px 5px 0;
    border: 1px solid #f1f3f9!important;
}
.bs-tagsearch-cnt .bs-tagsearch-form .bs-extendedsearch-searchbar-wrapper .bs-
extendedsearch-searchbar-clear {
    background-color: #f1f3f9!important;
    border: 1px solid #f1f3f9!important;
    border-left: none;
    border-radius: 0 5px 5px 0;
    width: 1%;
    padding-right: 16px;
}
.bs-extendedsearch-autocomplete-popup.compact .bs-extendedsearch-autocomplete-popup-
primary {
    font-size: lem;
    width: 100%;
    padding-bottom: 5px;
    overflow: hidden;
}
.bs-tagsearch-cnt .bs-extendedsearch-autocomplete-popup.compact .bs-extendedsearch-
autocomplete-popup-primary > .bs-extendedsearch-autocomplete-popup-primary-item {
    padding: 5px;
    position: relative;
    line-height:1.3em;
    height:auto;
    max-height:4em;
    background:#f1f3f9;
    margin:3px;
    border-radius:4px
}
.bs-tagsearch-cnt .bs-tagsearch-form .bs-extendedsearch-autocomplete-popup.compact {
    top: 42px !important;
    left: 5px;
    width: 558px !important;
    border: 2px solid #f1f3f9;
}
```

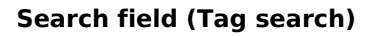

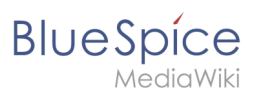

• Technical Reference: BlueSpiceTagSearch